## 4 Útiles Consejos Y Trucos Para LINE APP

Desde la llegada de los Smartphone, se han desarrollado una variedad de **aplicaciones de mensajería instantánea**, unos siendo más populares que otros. LINE es una aplicación de mensajería móvil bastante popular, con LINE puedes seguir todo tipo de cuentas oficiales, a partir de tu artista favorito, o las marcas que más te gustan; incluso puedes obtener las

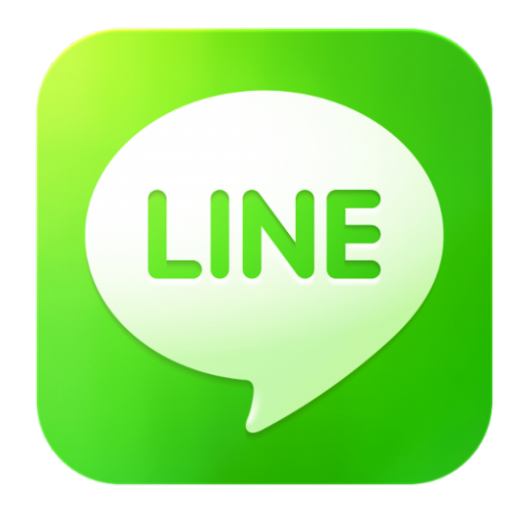

últimas noticias o cupones especiales que son exclusivas de los **usuarios de LINE**.

Descargar Line te ofrece una serie de funciones que probablemente no conoces, y que puedes hacer con LINE, pero no te preocupes, a continuaciones encontrarás algunos consejos y trucos para LINE, y así puedas sacar un máximo provecho de esta aplicación.

# 1. Cómo Desvincular El Numero En LINE

Si lo que deseas es desvincular o **eliminar el número registrado en LINE**, solo debes de seguir los siguientes pasos ;)

- En la <u>aplicación de LINE</u>, vaya a More > Settings y pulse en Accounts.
- 2. Cuando vea el logotipo de Facebook, pulse en el botón LINK. Se le pedirá que ingrese a su cuenta de Facebook. Acepte todos los permisos necesarios para vincular Facebook a la aplicación LINE.

- 3. Verás que la opción LINK cambia a Unlink, tienes que desinstalar la aplicación LINE de tu dispositivo.
- A continuación, vuelva a instalarla. Una vez reinstalada, inicie la aplicación.
- 5. Entre a LINE e inicie sesión.
- 6. Si te piden que introduzca un número PIN y no tienes uno, sólo tienes que escribir los últimos 4 dígitos del número de teléfono anterior, el cual estaba asociado a tu cuenta LINE.

| LINE User Login                        | Accounts                                             |           |
|----------------------------------------|------------------------------------------------------|-----------|
| email address                          | Email Account Registration                           | Done >    |
| Please enter 6-20 alphanumeric charact | Phone Number                                         |           |
|                                        | PIN                                                  | Not Yet > |
| ОК                                     | Facebook                                             | Link      |
| Not Registered                         | Authorized Apps                                      | >         |
| Forgot your password?                  | Allow Login                                          | <b>~</b>  |
| Facebook                               | Switch this ON to use the PC/Win 8 versions of LINE. |           |
|                                        | Devices                                              | >         |

### 2. Prevenir Añadir Automáticamente Contactos

Si no deseas que los que tienen su número de teléfono te añadan de forma automática, esta opción se puede desactivar. Para desactivarlo tienes que seguir los siguientes pasos:

- 1. Abra la aplicación, y vaya a More > Settings.
- 2. Toque en Friends y desmarque Allow Others to Add.

| Settings            |          | Friends                                                                                      |           |
|---------------------|----------|----------------------------------------------------------------------------------------------|-----------|
| Profile             | >        | Auto Add Friends                                                                             |           |
| Accounts            | >        | Last Auto Add:-                                                                              | 0         |
| Stickers            | >        | Friends will automatically be added from your address<br>book, when switched ON.             |           |
| Themes              | >        | Allow Others to Add                                                                          |           |
| Coins               | >        | Those who have your phone number can add you as a<br>friend automatically, when switched ON. |           |
| Notifications       | ON >     |                                                                                              |           |
| Chats & Voice Calls | >        | Hidden Users                                                                                 | >         |
| Friends             |          | Blocked Users                                                                                | >         |
| Timeline & Home     | >        | User ID                                                                                      | nelsdzyre |
| Privacy             | >        | Public User ID                                                                               | ✓         |
| rinacy              | <u> </u> | People can add you as a friend by                                                            | ID.       |
| LINE Call Settings  | >        |                                                                                              |           |

#### 3. Cambiar La Calidad De Las Fotos

Por defecto, cualquier foto que envíes a tus amigos a través de la sala de chat, tendrá una calidad inferior. Se trata de un valor predeterminado. Para cambiar la calidad de la foto enviada:

- En la página principal aplicación de línea, vaya a More > Settings.
- Pulse sobre Chats & Voice, y luego puntee en calidad fotográfica; cambiar de Low a Normal.

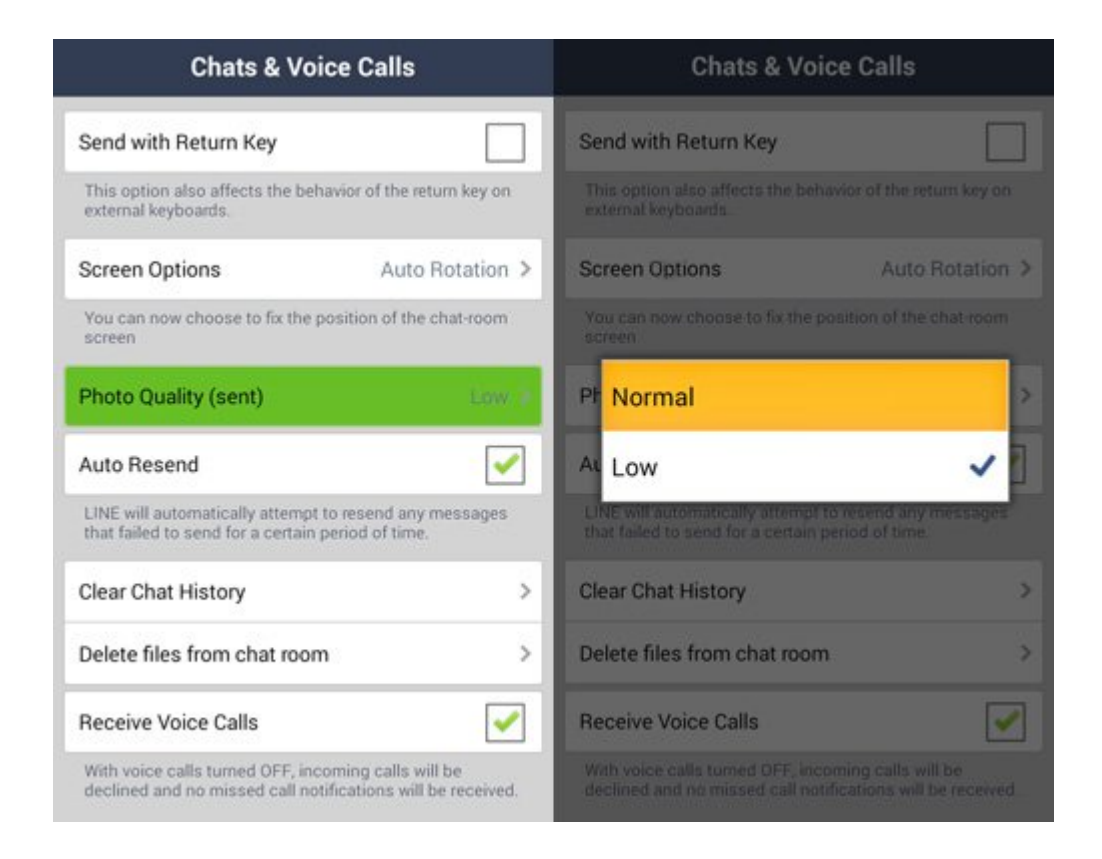

#### 4. Desactivar Invitaciones Y Otros Mensajes De Familiares Con LINE

Así que sus amigos siguen enviando invitaciones a usted para jugar juegos de aplicaciones de la familia LINE, y esas invitaciones siguen llegando, casi como los anuncios que inundan todas sus otras cuentas de redes sociales. Apuesto a que no sabe qué línea le permite desactivar estas notificaciones. He aquí cómo.

- 1. En la página principal aplicación de línea, vaya a More
  > Settings > Notifications > Additional Services.
- 2. Baje a Unauthorized Apps, desmarque Receive Messages.

| Notifications                                              |              | Additional Services                       |                                                                                                    |
|------------------------------------------------------------|--------------|-------------------------------------------|----------------------------------------------------------------------------------------------------|
| Notifications                                              |              | Notes                                     |                                                                                                    |
| Mute                                                       | >            | Home                                      | <ul> <li>Image: A start of the start of the start of</li></ul> |
| Tone                                                       | Bell >       | Albums                                    | <ul> <li>Image: A start of the start of the start of</li></ul> |
| Force closing the app may lead to notifications being late |              | Authorized Apps                           |                                                                                                    |
| or not being received.                                     | _            | LUCKY PRICE                               | 1                                                                                                    |
| Additional Services                                        | 1            | Unauthorized Apps                         |                                                                                                    |
| Group Invitations                                          | <b>~</b>     | Receive Messages                          |                                                                                                    |
| Show Preview                                               |              | Change message receiving setting<br>apps. | s for unauthorized                                                                                                    |
| Shows preview of messages in push no                       | tifications. |                                           |                                                                                                    |
| Popup Notification                                         |              |                                           |                                                                                                    |
| When the screen ON                                         | Simple >     |                                           |                                                                                                    |
| When the screen OFF                                        | Default >    |                                           |                                                                                                    |